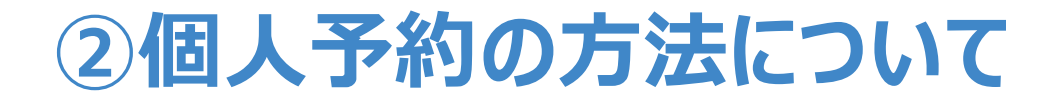

#### 2025年度 航空局 乗員政策室

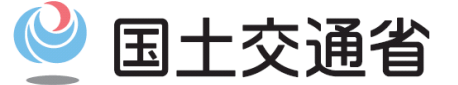

Ministry of Land, Infrastructure, Transport and Tourism

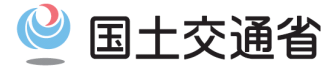

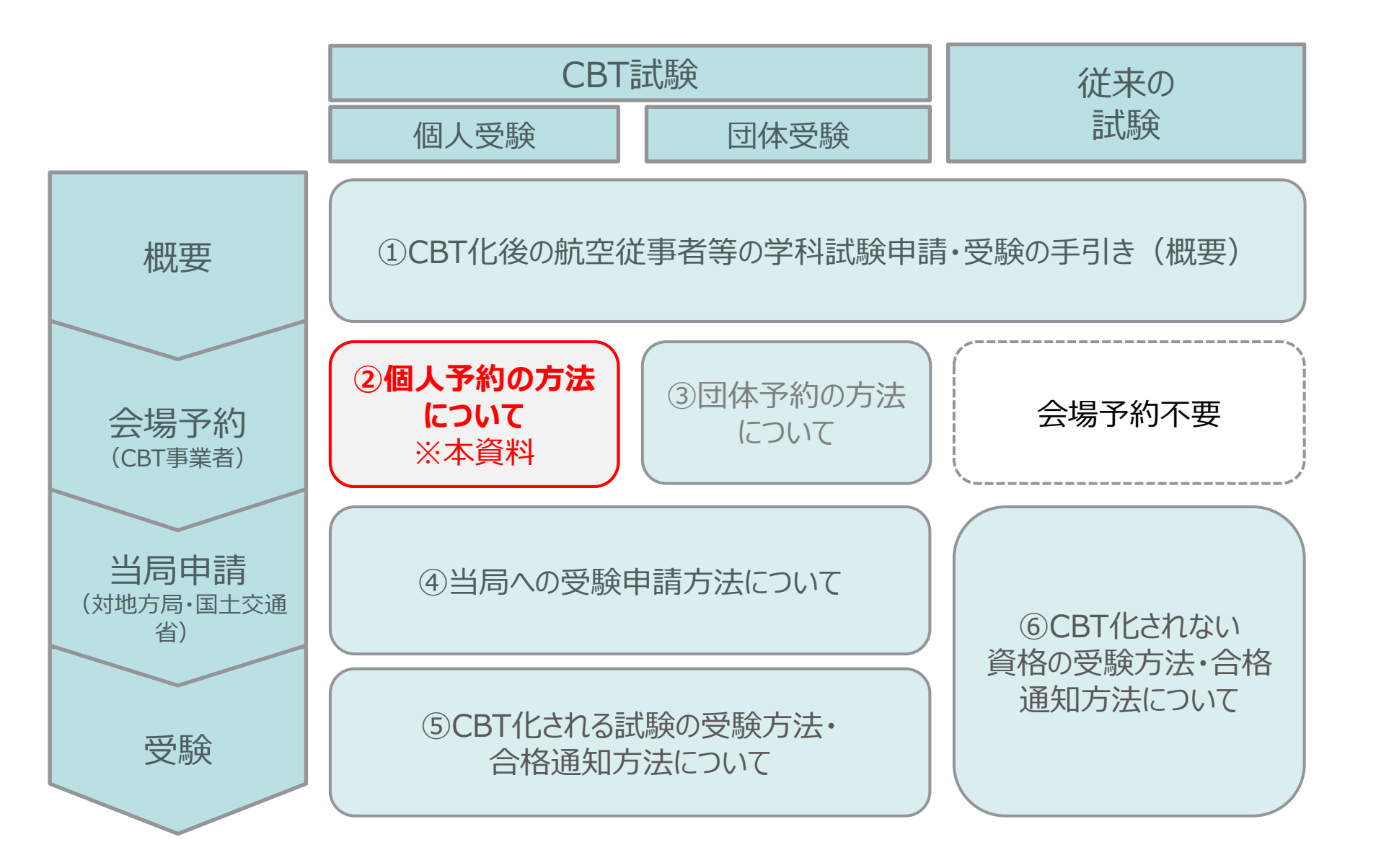

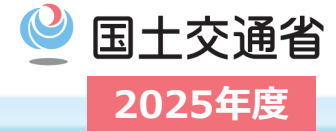

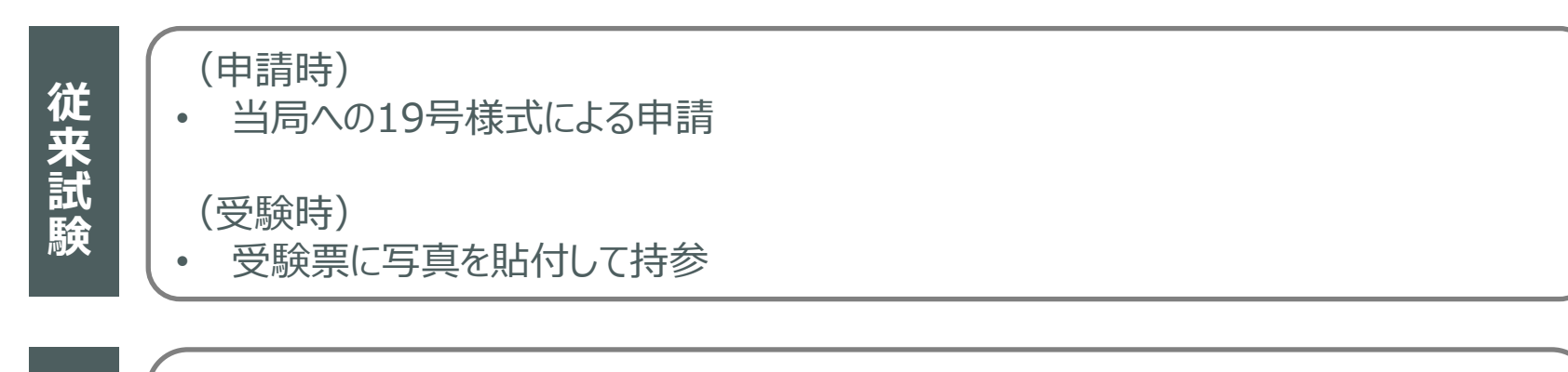

#### (申請時) ※ **両申請ともに必須!**

- CBT事業者HPでの会場予約(希望する日程・会場を選択)
- (会場予約後) 当局への19号様式(様式変更あり)による受験申請

#### (受験時)

CBT事業者が定める本人確認書類を持参

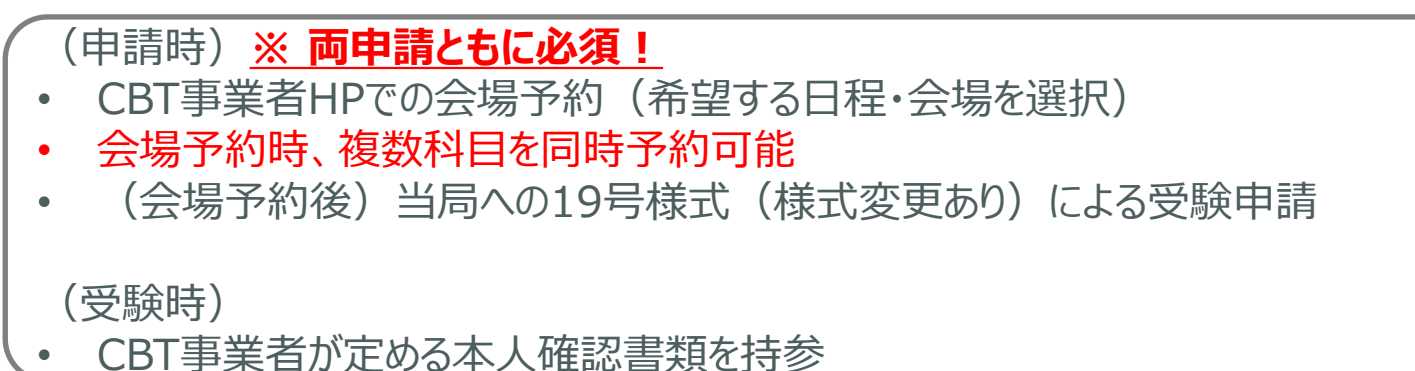

年度

2024

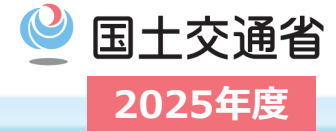

## 2025年度のCBT事業者<sup>※</sup>は下記の通り決定しました。 〇受注者 : 株式会社シー・ビー・ティ・ソリューションズ 〇試験会場 : 株式会社シー・ビー・ティ・ソリューションズ ※CBT事業者は年度ごとに変更となる可能性があります。

2025年度のCBT事業者の特設ページは下記のとおり。 ※下記ページからのみ、本試験の会場予約ページにアクセス可能です。

https://cbt-s.com/examinee/examination/airman

会場予約の具体的な手続きについてのご質問は下記まで。

# カスタマーサービス : 03-5209-0553 (8:30~17:30 ※年末年始を除く)

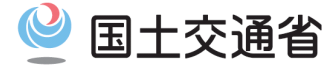

# 個人申込の流れ

© CBT-Solutions Inc. all rights reserved. 4

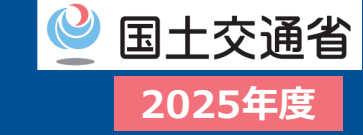

#### □ CBT事業者の試験特設HPへアクセスし、試験概要をご確認ください。

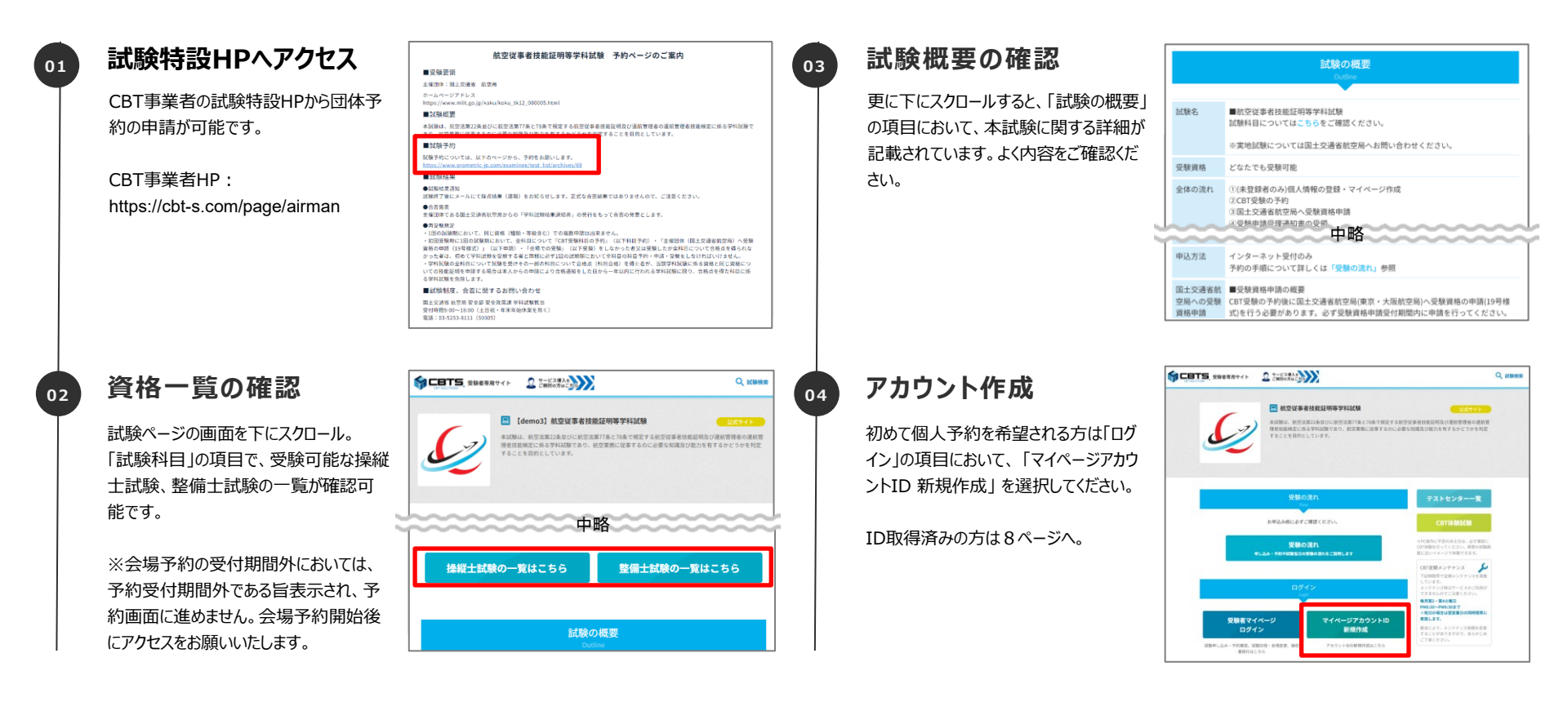

## マイページの登録について

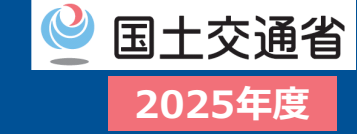

#### □ 試験の申込みを行う際に必要な「マイページ登録」を行ってください。

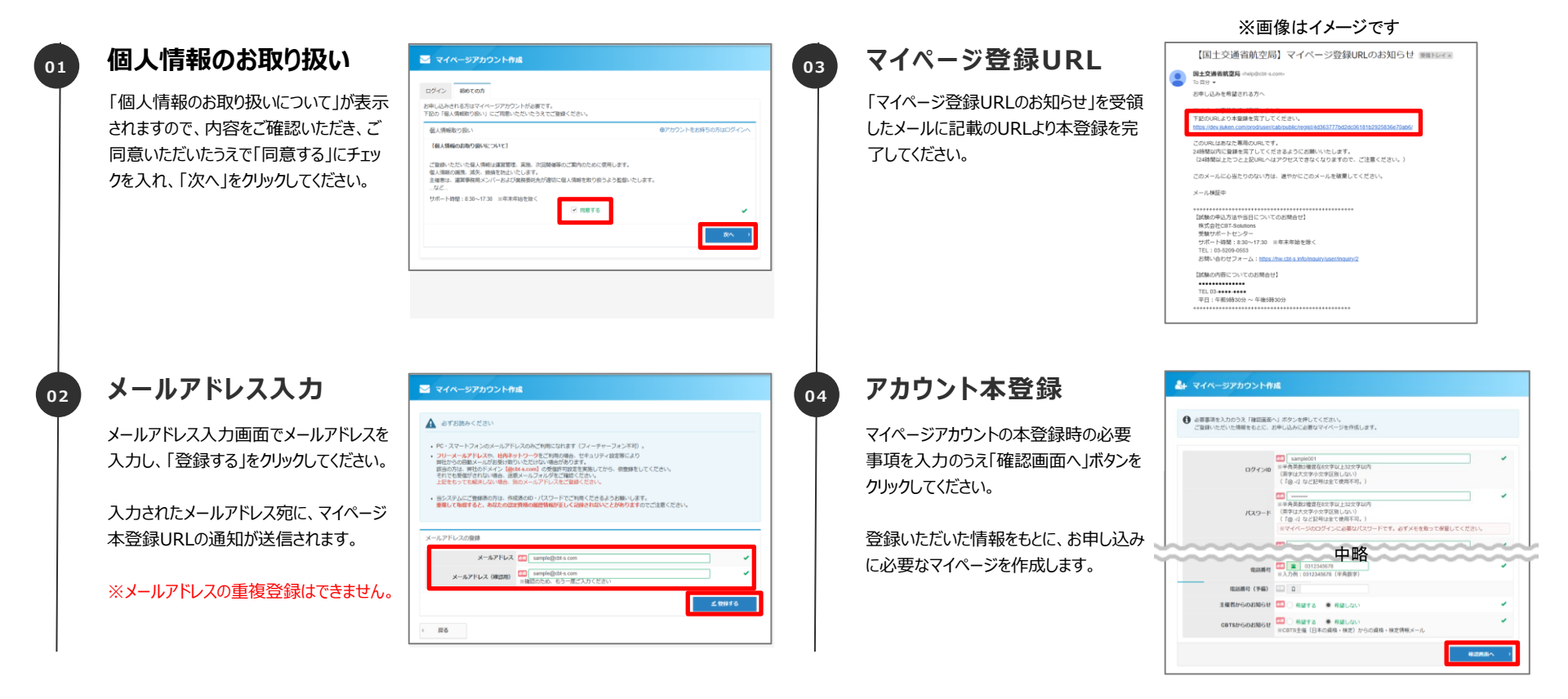

## マイページの登録について

ンし、会場の予約へ進みます。

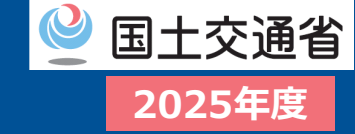

#### □ 登録内容を確認し、マイページ登録を完了してください。

|                                                                 |                                                                                                    |                                                                                  | ※画像はイメージです                                                                                                    |
|-----------------------------------------------------------------|----------------------------------------------------------------------------------------------------|----------------------------------------------------------------------------------|----------------------------------------------------------------------------------------------------|
| 入力内容の確認                                                         | 🌲 マイページアカウント作曲                                                                                                    | 👩 登録完了メール                                                                        | 【国土交通省航空局】マイページ登録完了のお知らせ ##FLF7*                                                                                                    |
| 入力内容に間違いがないか確認し、内<br>容が問題なければ、「登録する」ボタンを<br>クリックしてください。         | ・ これが時に現場は、「約3、外方になくたら、<br>この時では開始は「154」、「第31783」が多つたクリンクしてください。                                                                            | 「マイページ登録完了のお知らせ」の通知<br>が届きます。                                                    | Compared a construction of the compared a construction     Provide a compared a construction of the compared a construction     Provide a compared a     Provide a compared a     Provide a c |
| 6 マイページ登録完了                                                     | 🅼 マイベージアカウント作成                                                                                                    |                                                                                  |                                                                                                    |
| マイページ登録完了画面が表示されまし<br>たら、登録完了です。                                | ✓ マイベージ推算方<br>で加減したしたメールアドレスたてたパイ・ジ用成Tメールを放送しました。<br>部業時間にも必要用TLVに発生し、<br>相目相差、「ログイン運動へ」をクリックしてマイページにログインD・パスワードを入力してログインム、お申し込みを気下させてくたきい。 | <b>POINT 《マイページ作成に関する</b><br>・メールアドレスの重複登録はできます                                  | <b>注意点》</b>                                                                                                    |
| 登録されたメールアドレス宛にも、マイペー<br>ジ作成完了メールが送信されます。<br>※まだお申し込みは完了ではありません。 | ・ ログイン業業へ                                                                                                    | <ul> <li>・ 誤って登録した場合、学科試験が<br/>分にご注意ください。</li> <li>・ パスワードを忘れた場合、お問い合</li> </ul> | 受験できなくなる可能性があります。十<br>わせいただいてもお答えすることができま                                                                                                    |
| 「ログイン画面へ」をクリックしてマイページ<br>にログインID・パスワードを入力してログイ                  |                                                                                                    | せん。ご本人様にて再設定が必要                                                                  | ল্টেব.                                                                                                    |

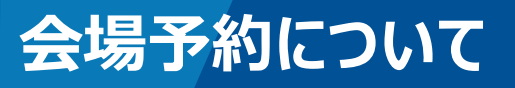

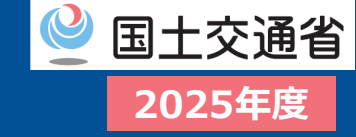

### □ マイページにログインし、試験の申込み手続きを進めてください。

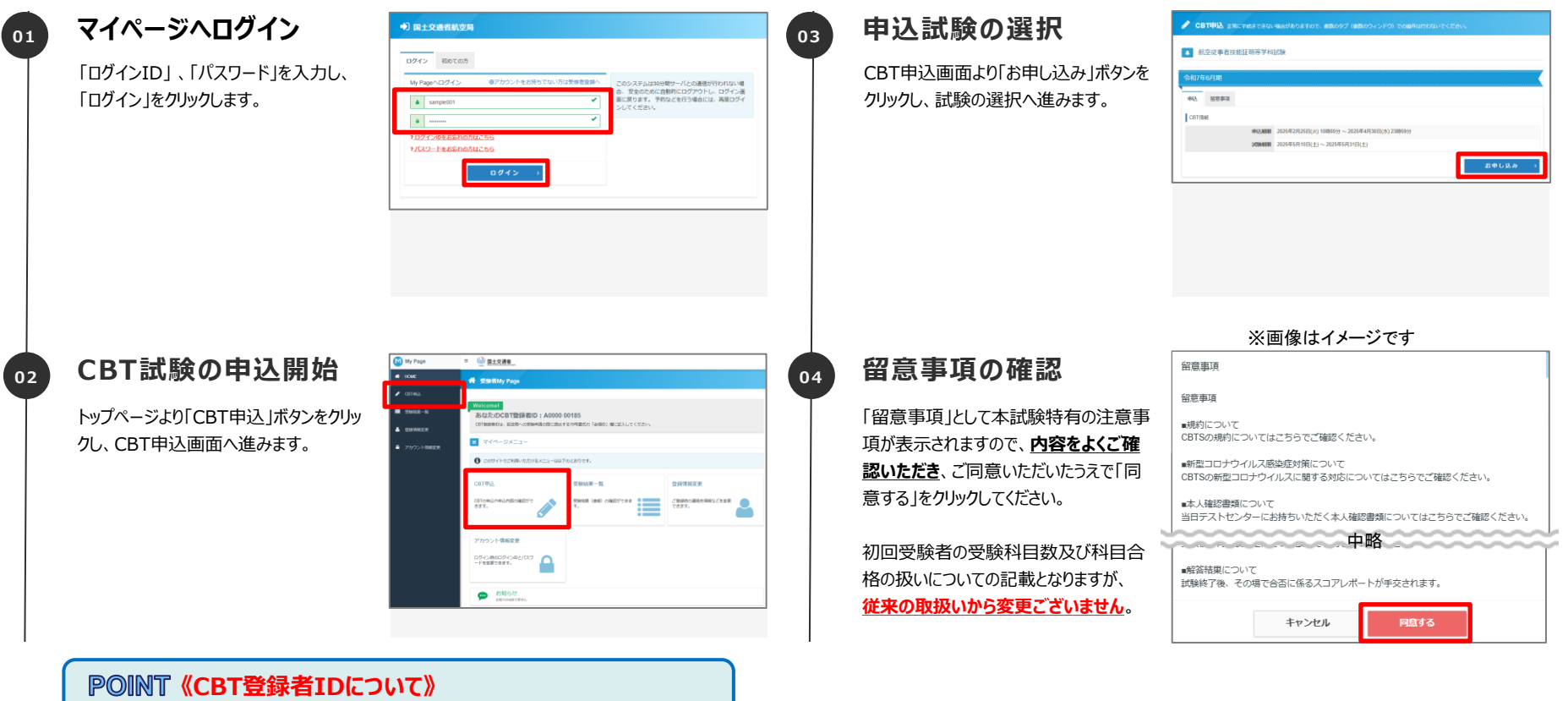

#### アツINI 《CBI豆球有IDについて》 平陸ギフィット)、「のトップにまーキやエッス」のPT

受験者マイページのトップに表示されている「CBT登録者ID」は、航空 局への申請時に使用するものです。

※2024年に使用されていた「プロメトリックID」と同様の扱いです。 ※2025年は、ログインIDとは別になります。

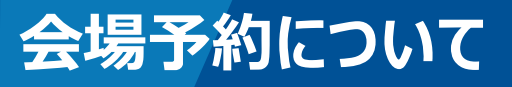

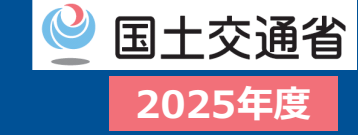

#### □ 申込内容を入力し、受験日や科目を選択してください。

| 05 | 申込内容の入力-1                                                                       | ◆ 令和7年4月間のお申し込み<br>SWL-Fe者できない場合がわりますのこ、総称がブ (後期のタインドウ) での場所は目がないてください。                                                                                                    | 07 申込内容の入力-2                                    |                                                                                                    |
|----|---------------------------------------------------------------------------------|----------------------------------------------------------------------------------------------------|-------------------------------------------------|----------------------------------------------------------------------------------------------------|
|    | まず、受験する「資格・種類・等級」の選<br>択を行います。<br>「選択する」をクリックし、「資格・種類・<br>等級」の選択画面へ進みます。        |                                                                                                    | 受験日程の選択を行います。<br>「選択する」をクリックし、科目の選択画<br>面へ進みます。 | • Филяволл         ● Филяволл           • Филяволл         ● Филяволл           • Филяволл         ● Филяволл           • Филяволл         ● Филяволл           • Филяволл         ● Филяволл           • Филяволл         ● Филяволл           • Филяволл         ● Филяволл           • Филяволл         ● Филяволл           • Филяволл         ● Филяволл           • Филяволл         ● Филяволл           • Филяволл         ● Филяволл           • Филяволл         ● Филяволл           • Филяволл         • • • • • • • • • • • • • • • • • • • |
| 06 | 資格・種類・等級・外切の選択                                                                  | ◆ 他们146月間の23世に込み     正にすることない 地名かますのこと 自然のグ (自然のクインドウ) との時代は1000×15(12さい)                                                                                                    | 08 予約する科目の選択                                    | ◆教育内容の目的中し込み、     はたしておきできない     なんがありまでで、     あたらダブ     はあたらど     ドロの中の目的ない     てたたい                                                                                                    |
|    | 「資格名称」「種類名称」「等級名称」<br>「外切」をプルダウンから選択し、「確定」<br>ボタンをクリックしてください。<br>※外切=外国ライセンスの切替 | <ul> <li>● 異称・感染を選択してください。</li> <li>● (株成の) 1980(点) (1880) 42801/c 1982) メラン(FT)してくだかい。</li> <li>● (株成の) 1980(点) (1880) 4290/c 1982) メラン(FT)してくだかい。</li> <li>● (日本の) (日本の) (日</li></ul> | 一度に予約する科目にチェックをし、「次<br>へ」をクリックしてください。           |                                                                                                    |

#### POINT《資格・種類・等級・外切の選択について》

- 科目コードを誤って予約すると、受験申請が受理されず試験が無効となる、希望と異なる試験を受験してしまう等の可能性があります。
- ・ 次ページ以降の科目コードの対応表との一致確認をお願い致します。
- 選択できる「科目」は資格・種類・科目を選択すると対応した科目のみが選択可能です。

#### **POINT《科目の選択について》**

- 一度に予約可能な科目数は、試験時間が180分までの組み合わせです。
- ・ 既に予約中の科目は表示されません。
- 予約中の科目も含めて受験する科目の組み合わせを変更する場合は「戻る」ボタンで 申込内容確認画面に戻り、該当の受験日程の「取消する」ボタンをクリックして再度予 約をしてください。

## 複数科目を一度に予約する際の注意点について

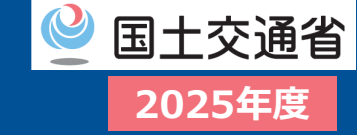

□ 一度に予約したい複数の科目をまとめて選択し(※合計試験時間180分以内)、予約することが可能です。
 □ ゴヌゆの際は、クラレゴや味噌にごえ音のし、ゴエロ(ボナレ)

□ ご予約の際は、合計試験時間にご注意の上、ご活用ください。

### 【注意!!】

- 複数科目をまとめて予約した場合、すべての科目を連続して受験いただきます。途中での休憩はありません。
- 複数科目を予約された場合は、科目選択画面に表示されている、上から順に受験していただくことになります。
- 予約後に一部の科目だけキャンセルしたり、科目の組み合わせを変更する場合は、一度すべてキャンセルのうえ、
   再予約が必要です。キャンセルには返金手数料が発生します。
- 同じ科目の組み合わせのままであれば、受験日の3日前まで、会場および試験開始時間の変更が可能です。
- 会場予約時点では<u>予約内容が誤っていた場合にも予約完了できます</u>が、当局における突合ができず、<u>受験申請</u> が不受理又は結果が無効となる可能性があります。確実にご確認の上、会場予約を行ってください。

✓ <u>有効な科目合格を持たない方</u>は、1試験期間 (10日間程度)内に学科試験合格に必要な全 科目の受験が必要。欠席・予約ミス等により1科 目でも受験が欠けると全科目の受験が無効。

例:ATPL初回受験者の場合

|      | 工学  | 気象 | 航法  | 通信 | 法規 | 受験資格      |
|------|-----|----|-----|----|----|-----------|
| 受験者A | 合格  | 合格 | 合格  | 合格 | 合格 | 学科試験合格    |
| 受験者B | 不合格 | 合格 | 不合格 | 合格 | 合格 | 3科目合格     |
| 受験者C | 合格  | 合格 | 欠席  | 合格 | 合格 | 0科目合格(無効) |

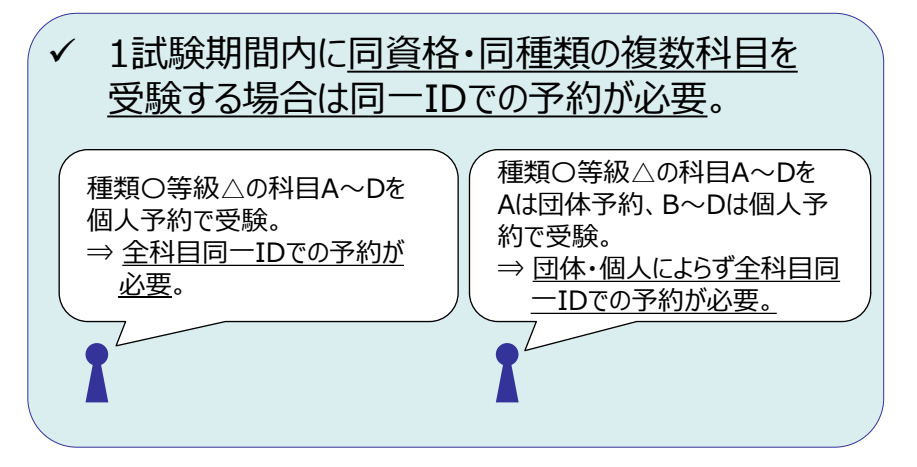

## 試験番号と科目の対応表(操縦士)

|              |           | 工学/構造    | 航法       | 気象       | 通信       | 法規                        | 施設       |
|--------------|-----------|----------|----------|----------|----------|---------------------------|----------|
|              | 飛行機       | СВ0-Р06Ј | CB0-P01J | СВ0-Р05Ј | СВ0-Р09Ј | СВ0-Р04Ј                  |          |
| 定期運送用<br>操縦士 | 回転翼航空機    | СВ0-Р07Ј | CB0-P02J | СВ0-Р60Ј | CB0-P18J | СВ0-Р04Ј                  |          |
|              | 外切(飛·回·船) |          |          |          |          | (和文)CB0-P04J/(英文)CB0-E04E |          |
| 准定期          | 飛行機       | СВ0-Р06Ј | CB0-P01J | CB0-P05J | CB0-P09J | СВ0-Р04Ј                  |          |
| 運送用操縦士       | 外切(飛)     |          |          |          |          | (和文)CB0-P04J/(英文)CB0-E04E |          |
|              | 飛行機       | CB0-P12J | CB0-P19J | CB0-P10J | CB0-P18J | СВО-Р16Ј                  |          |
|              | 回転翼航空機    | CB0-P13J | CB0-P19J | CB0-P10J | CB0-P18J | СВО-Р16Ј                  |          |
| 事業用操縦士       | (滑)動力     | CB0-P15J | CB0-P20J | CB0-P11J | CB0-P18J | СВО-Р17Ј                  |          |
|              | (滑)上級     | CB0-P15J | CB0-P48J | CB0-P11J | /        | СВО-Р17Ј                  |          |
|              | 外切(飛·回·船) |          |          |          |          | (和文)CBO-P16J/(英文)CBO-E16E |          |
|              | 飛行機       | CB0-P23J | СВ0-Р29Ј | CB0-P21J | CB0-P18J | СВ0-Р27Ј                  |          |
|              | 回転翼航空機    | CB0-P24J | СВ0-Р29Ј | CB0-P21J | CB0-P18J | СВ0-Р27Ј                  |          |
| 自家用操縦士       | (滑)動力     | CB0-P26J | СВ0-РЗОЈ | CB0-P22J | CB0-P18J | СВ0-Р28Ј                  |          |
|              | (滑)上級     | CB0-P26J | СВ0-Р49Ј | CB0-P22J | /        | СВ0-Р28Ј                  |          |
|              | 外切(飛·回·船) |          |          |          |          | (和文)CB0-P27J/(英文)CB0-E27E |          |
| 航空通信士        |           | CB0-P33J | СВ0-Р37Ј | CB0-P31J | CB0-P18J | СВ0-Р35Ј                  |          |
| 運航管理者        |           | СВ0-Р45Ј | CB0-P42J | СВ0-Р44Ј | CB0-P46J | СВ0-Р43Ј                  | СВ0-Р47Ј |

※外切=外国ライセンスの切替

 $\bigcirc$ 

国土交通省

2025年度

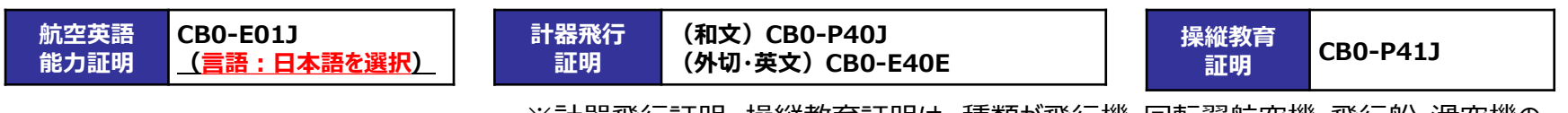

※計器飛行証明、操縦教育証明は、種類が飛行機・回転翼航空機・飛行船・滑空機の いずれの場合も試験番号は同じ

## 試験番号と科目の対応表(整備士(航空工場整備士を除く))

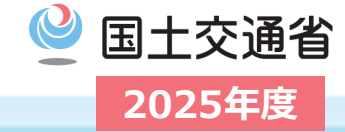

|               |              | 機体       | タービン/ピストン発動機 | 電子装備品    | 法規                        |
|---------------|--------------|----------|--------------|----------|---------------------------|
|               | 飛行機          | СВО-МОЗЈ | СВО-М16Ј     | СВО-МЗОЈ | СВ0-М01Ј                  |
| 一等航空<br>整備士   | 回転翼航空機       | CB0-M04J | СВ0-М17Ј     | СВ0-М31Ј | CB0-M01J                  |
|               | 外切           |          |              |          | (和文)CB0-M01J/(英文)CB0-M01E |
|               | 飛行機(タービン)    | СВ0-М05Ј | СВО-М18Ј     | СВО-МЗ2Ј | СВ0-М01Ј                  |
|               | 飛行機(ピストン)    | CB0-M05J | СВ0-М24Ј     | СВО-МЗ2Ј | СВ0-М01Ј                  |
|               | 回転翼航空機(タービン) | CB0-M06J | СВО-М19Ј     | СВО-МЗ2Ј | СВ0-М01Ј                  |
| 二等航空<br>整備士   | 回転翼航空機(ピストン) | CB0-M06J | СВ0-М25Ј     | СВО-МЗ2Ј | СВ0-М01Ј                  |
|               | 滑空機(動力)      | CB0-M08J | СВ0-М26Ј     |          | СВ0-М01Ј                  |
|               | 滑空機(上級)      | CB0-M08J |              |          | СВ0-М01Ј                  |
|               | 外切           |          |              |          | (和文)CB0-M01J/(英文)CB0-M01E |
|               | 飛行機          | СВО-МО9Ј | СВ0-М20Ј     |          | СВ0-М01Ј                  |
| 一等航空<br>運航整備士 | 回転翼航空機       | CB0-M10J | СВ0-М21Ј     |          | СВ0-М01Ј                  |
|               | 外切           |          |              |          | (和文)CB0-M01J/(英文)CB0-M01E |
|               | 飛行機(タービン)    | CB0-M11J | СВ0-М22Ј     |          | СВО-МО1Ј                  |
|               | 飛行機(ピストン)    | CB0-M11J | СВ0-М27Ј     |          | СВ0-М01Ј                  |
|               | 回転翼航空機(タービン) | CB0-M12J | СВ0-М2ЗЈ     |          | СВ0-М01Ј                  |
| 二等航空<br>運航整備士 | 回転翼航空機(ピストン) | CB0-M12J | СВ0-М28Ј     |          | СВ0-М01Ј                  |
|               | 滑空機(動力)      | CB0-M14J | СВ0-М29Ј     |          | СВО-МО1Ј                  |
|               | 滑空機(上級)      | CB0-M14J |              |          | СВО-МО1Ј                  |
|               | 外切           |          |              |          | (和文)CB0-M01J/(英文)CB0-M01E |

※外切=外国ライセンスの切替

| 0 | 国土交通省  |
|---|--------|
|   | 2025年度 |

|           | 専門       | 工学       | 法規                            |
|-----------|----------|----------|-------------------------------|
| 機体構造関係    | CB0-M34J | СВО-МЗЗЈ | СВ0-М01Ј                      |
| 機体装備品関係   | СВ0-М35Ј | СВ0-М33Ј | СВ0-М01Ј                      |
| タービン発動機関係 | СВ0-М37Ј | СВО-МЗЗЈ | СВ0-М01Ј                      |
| 計器関係      | СВ0-МЗ9Ј | СВО-МЗЗЈ | СВ0-М01Ј                      |
| 電子装備品関係   | СВ0-М40Ј | СВО-МЗЗЈ | СВ0-М01Ј                      |
| 電気装備品関係   | CB0-M41J | СВО-МЗЗЈ | СВ0-М01Ј                      |
| 無線通信機器関係  | СВ0-М42Ј | СВО-МЗЗЈ | СВ0-М01Ј                      |
| 外切        |          |          | (和文)CB0-M01J/(英文)<br>CB0-M01E |

※外切=外国ライセンスの切替

## 資格・種類・等級コード選択画面

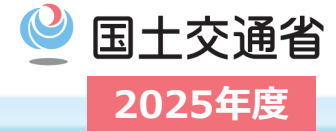

- 当局申請する資格・種類・等級コードを選択します。
   <u>19号様式に記載する内容と同じ</u>資格コード・種類コード・等級コードを、ページ内に表示されている表の対応関係に従い、上から順に選択ください。
- 次ページの注意事項も確認しながら選択してください。

#### 選択する資格・種類・等級の対応関係

※各コードの頭の英字のみ記載しています(詳細な対応は次ページ)

| 資格コード       | 種類コード         | 等級コード                               |
|-------------|---------------|-------------------------------------|
| A1,A3,A4,A5 | A,H,S         | LSP,LST,LMP,LMT,<br>SSP,SST,SMP,SMT |
| T1,T2,L1,L2 | G             | MGO,MGH,HGC                         |
| G1,H1       | A,H,G,S       |                                     |
| F1          | F,C,T,I,N,E,R |                                     |
| C4,K1,J1    |               |                                     |

!! 注意 !! 資格・種類・等級コード選択時に注意すべきポイント

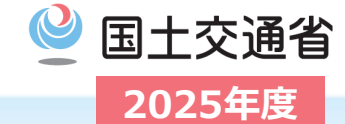

- 会場予約時点では<u>予約内容が誤っていた場合にも予約が完了します</u>が、当局における突合ができず、<u>試験</u>
   <u>申請が不受理又は結果が無効となる可能性がありま</u>す。確実にご確認の上、会場予約を行ってください。
  - ✓ 選択する資格コード・種類コード・等級コードは、下記を誤りのないように選択ください。 等級は実地試験で用いる機体の等級を選択してください。
  - <u>各資格と選択可能な種類・等級の組み合わせは下記参照(同色の中からのみ選択可能です)。</u>
     ※特に、受験する資格が工場整備士ではないにも関わらず、工場整備士に対応した種類である「タービン」、「計器」等を選択するミスが

     <u>多発しております。

    </u>
  - ✓ 選択内容は当局申請(19号様式)に記載する資格・種類・等級と一致している必要があります。

| 資格コード | 資格名称                                     | 種類コード | 種類名称   | 等級コード | 等級名称        | 種類      | 資格コー  | 資格名称     | 種類コード        | 種類名称          | 等級コード            | 等級名称 | 種類    |   |       |  |  |  |
|-------|------------------------------------------|-------|--------|-------|-------------|---------|-------|----------|--------------|---------------|------------------|------|-------|---|-------|--|--|--|
| A1    | 定期運送用操縦士                                 | A     | 飛行機    | LSP   | 陸上単発ビストン機   |         | G1    | 操縦教育証明   | A            | 飛行機           |                  |      |       |   |       |  |  |  |
| A3    | 事業用操縦士                                   | н     | 回転翼航空機 | LST   | 陸上単発タービン機   | 飛       | H1    | 計器飛行証明   | н            | 回転翼航空機        |                  |      |       |   |       |  |  |  |
| A4    | 自家用操縦士                                   | G     | 滑空機    | LMP   | 陸上多発ビストン機   | 1丁<br>機 |       |          | G            | 滑空機           |                  |      |       |   |       |  |  |  |
| A5    | 准定期運送用操縦士                                | S     | 飛行船    | LMT   | 陸上多発タービン機   | · 飛回 行  |       |          | s            | 飛行船           |                  |      |       |   |       |  |  |  |
| T1    | 一等航空整備士                                  |       |        | SSP   | 水上単発ビストン機   | 転船翼     | 次均一。  | · 次均夕升   | · 新新港面一,一 1" | 语糊々许          | 等级               | 首组之社 | 征海    |   |       |  |  |  |
| Т2    | 二等航空整備士                                  |       |        | SST   | 水上単発タービン機   | 航空      | 頁18日一 | · 頁16-6杯 |              |               |                  | 守政也你 | 1生 大只 |   |       |  |  |  |
| LI    | 一等航空運航整備士                                |       |        | SMP   | 水上多発ビストン機   | 機       |       |          |              | 1成141円10      |                  |      |       |   |       |  |  |  |
| L2    | 二等航空運航整備士                                |       |        | SMT   | 水上多発タービン機   |         |       |          | C            | 硪体装 <b>備品</b> |                  |      |       |   |       |  |  |  |
|       |                                          |       |        | MGO   | 曳航装置なし動力滑空機 | 1.0     |       |          | Т            | タービン          |                  |      |       |   |       |  |  |  |
|       |                                          |       |        | MGH   | 曳航装置付き動力滑空機 | )<br>空  | F1    | 航空工場整備士  | I            | 計器            |                  |      |       |   |       |  |  |  |
|       |                                          |       |        | HCG   |             | 機       | 機     | 機        | 機            | 機             | 機                |      |       | N | 電子装備品 |  |  |  |
|       |                                          |       |        |       |             |         |       |          | E            | 電気装備品         |                  |      |       |   |       |  |  |  |
| _     |                                          |       |        |       |             |         |       |          | R            | 無線通信機器        |                  |      |       |   |       |  |  |  |
|       | 【注意】等級コードについては、実地試験で用いる機                 |       |        |       |             |         |       | 資格名称     | 種類コード        | 種類名称          | <del>等級コード</del> | 等級名称 | 種類    |   |       |  |  |  |
|       | 体の等級※を選択すること。                            |       |        |       |             |         | C4    | 航空通信士    |              |               |                  |      |       |   |       |  |  |  |
|       | ※複数等級受験予定の場合はそのうちいずれかの等級に統一して<br>選択すること。 |       |        |       |             |         | K1    | 航空英語能力証明 |              |               |                  |      |       |   |       |  |  |  |
|       |                                          |       |        |       |             |         | ্য    | 運航管理者    |              |               |                  |      |       |   |       |  |  |  |

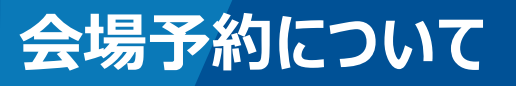

いて直接会場へのお問い合わせはお控えください。

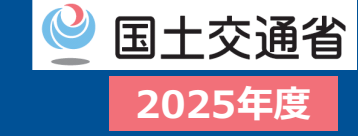

#### □ 会場・日程・時間を選択し、受験日を確定してください。

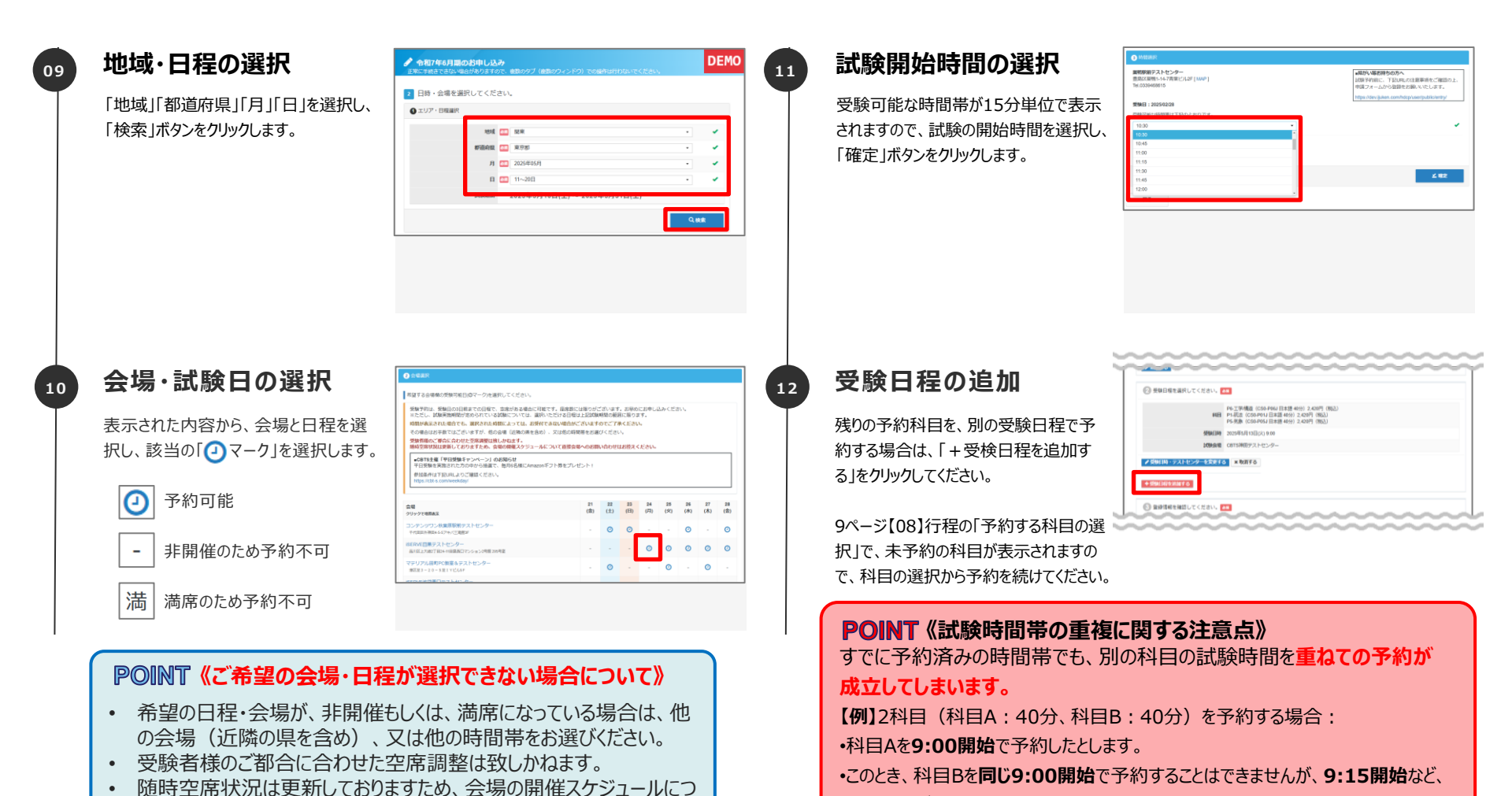

ご注意ください。

 $\odot$  CBT-Solutions Inc. all rights reserved. 16

試験時間が重なりうる時間帯で予約することはシステム上可能となっておりますので

## !! 注意 !! 会場予約時に注意すべきポイント

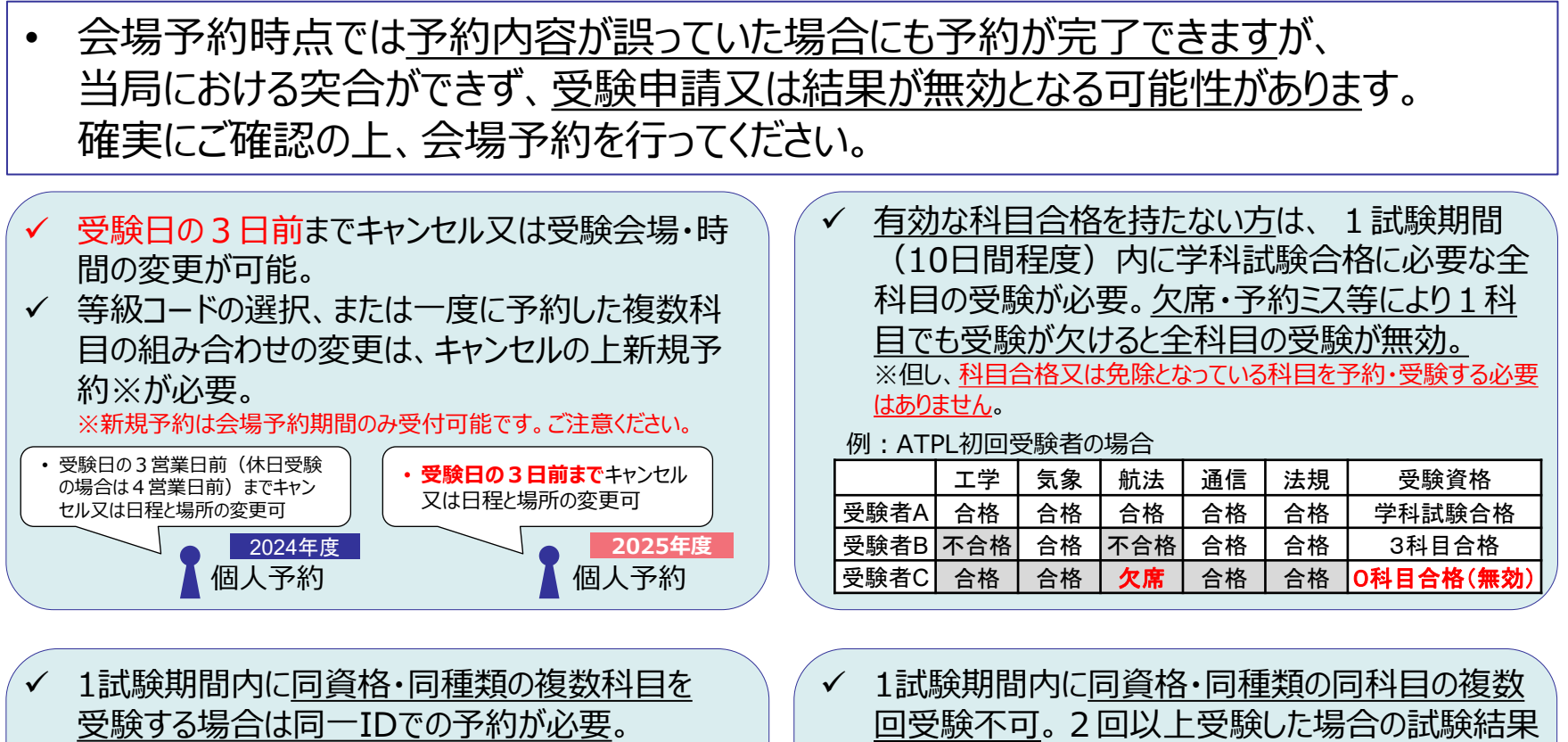

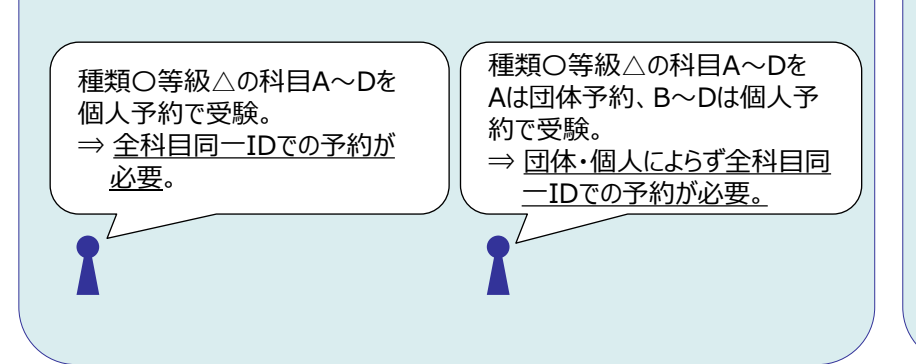

|   | 受験     | <u>不可</u> 。 | 2回以  | 以上受 | 験した | と場合の試験結果 |
|---|--------|-------------|------|-----|-----|----------|
| は | 全て無    | 既効。         | 呉って  | 予約し | た場合 | は片方をキャンセ |
| ル | 又は欠    | マ席す         | ること。 |     |     |          |
|   | 4.4.10 |             |      |     |     | 1試験期間内に  |

| 工学 | 11/9 |       |       |                  | 11/13 | 2回以上受験→無効                 |
|----|------|-------|-------|------------------|-------|---------------------------|
| 気象 |      |       | 11/11 |                  |       | 1回のみ受験→有効                 |
| 航法 |      | 11/10 |       | <del>11/12</del> |       | 2回予約したが片方は<br>キャンセル・欠席→有効 |
| 通信 |      |       |       | 11/12            |       | 1回のみ受験→有効                 |
| 法規 |      |       |       |                  | 11/13 | 11                        |

※<u>初回受験者</u>の場合は、上記のとおり<u>1科目の結果が</u> 無効の場合全科目の結果が無効になります。

国十交诵省

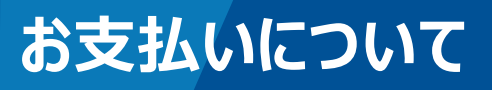

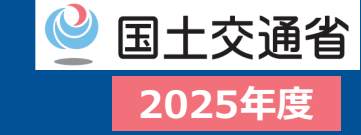

### □ 支払い方法を選択し、申込みを完了してください。

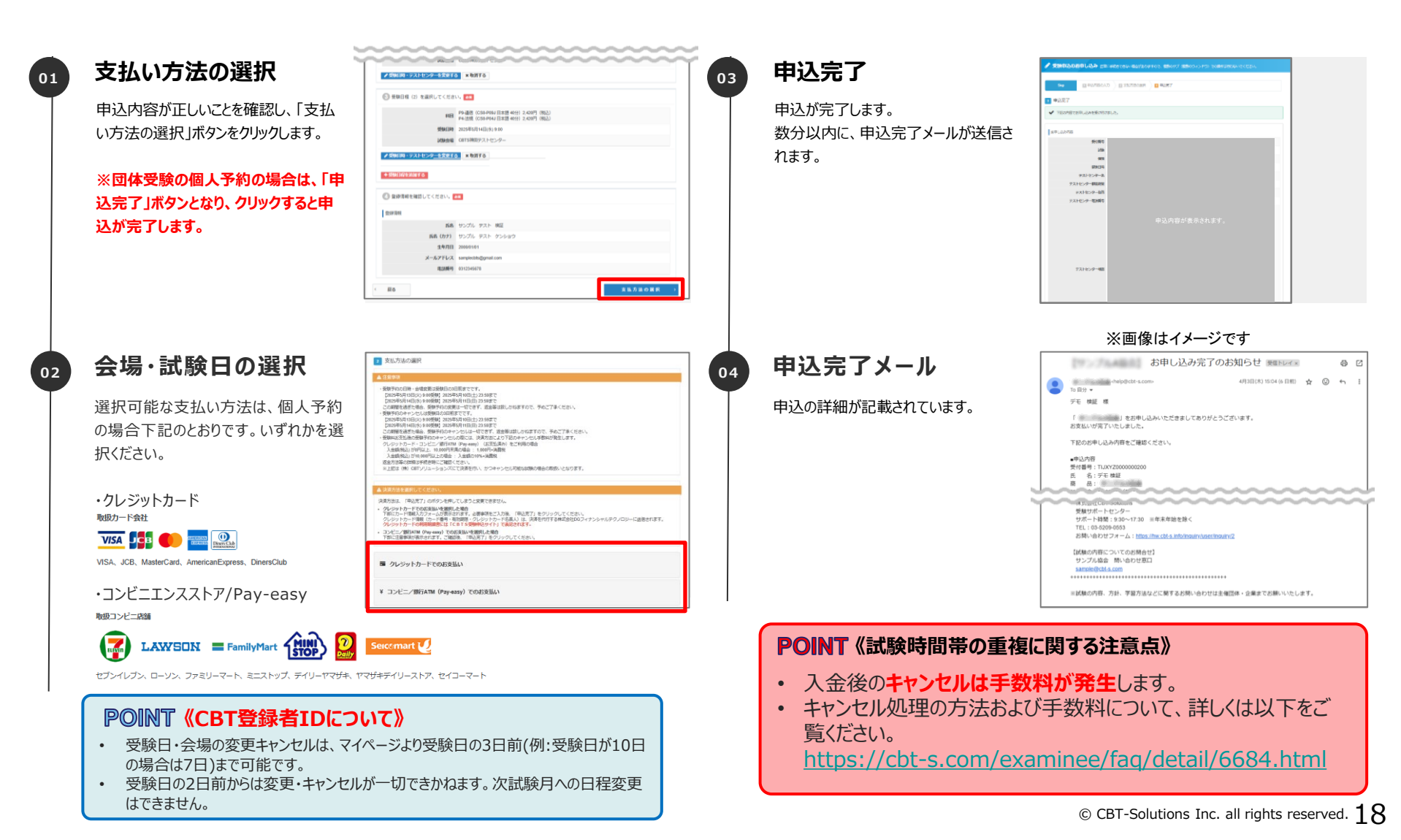

## 予約内容の変更とキャンセルについて

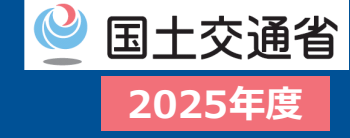

#### □ 予約内容(日時・テストセンター※)の変更・キャンセルは、マイページから、受験日の 3日前まで可能です。以降は変更ができませんので、ご注意ください。

※複数科目の組み合わせを変更する場合は、現在の予約をキャンセル頂き、希望の組み合わせで再度ご予約ください。 新規の予約は各受験期間の予約受付期間中のみ可能です。

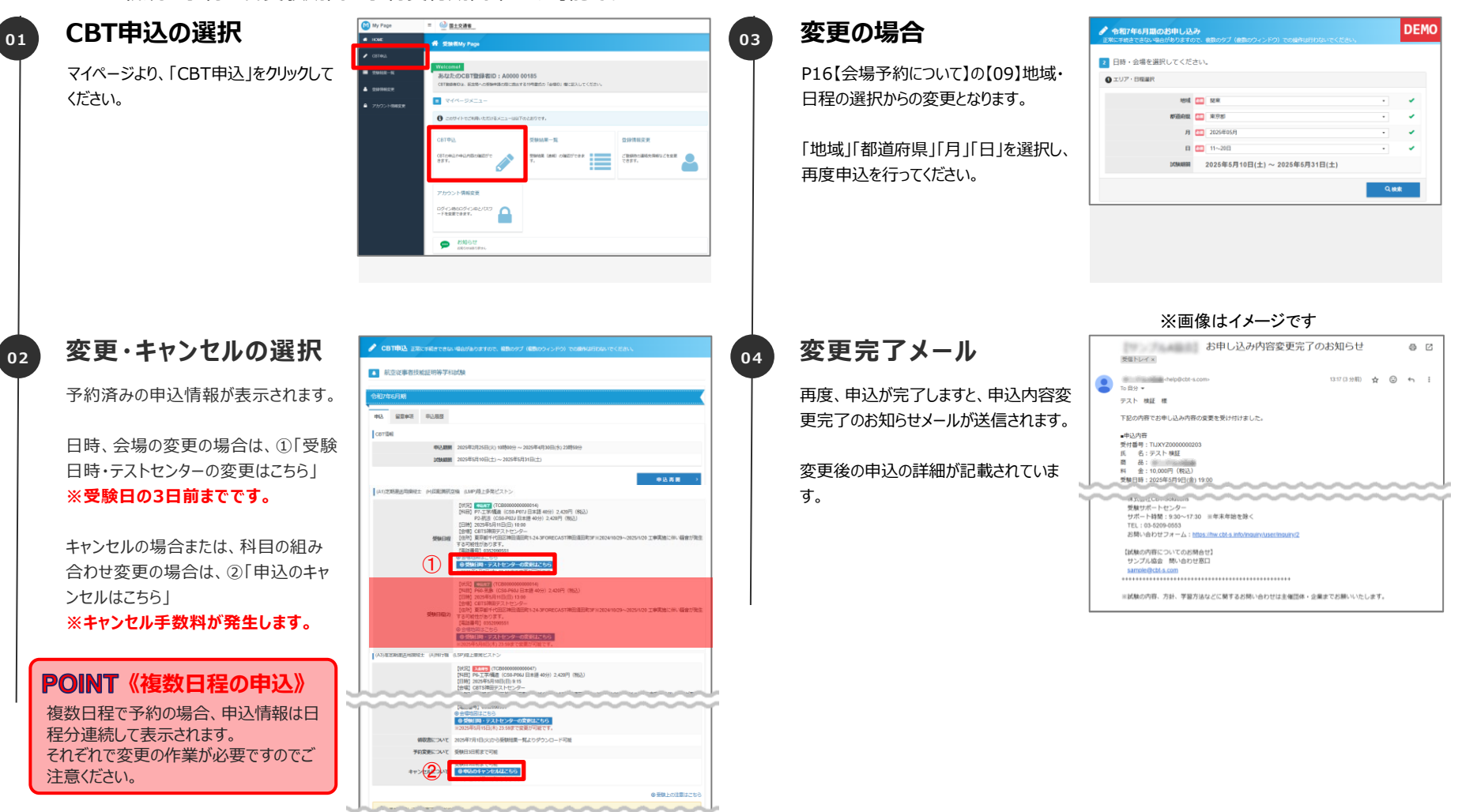

キャンセルについて

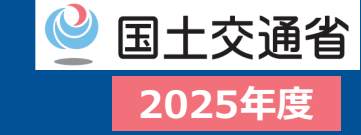

#### □ 予約内容のキャンセル方法です。

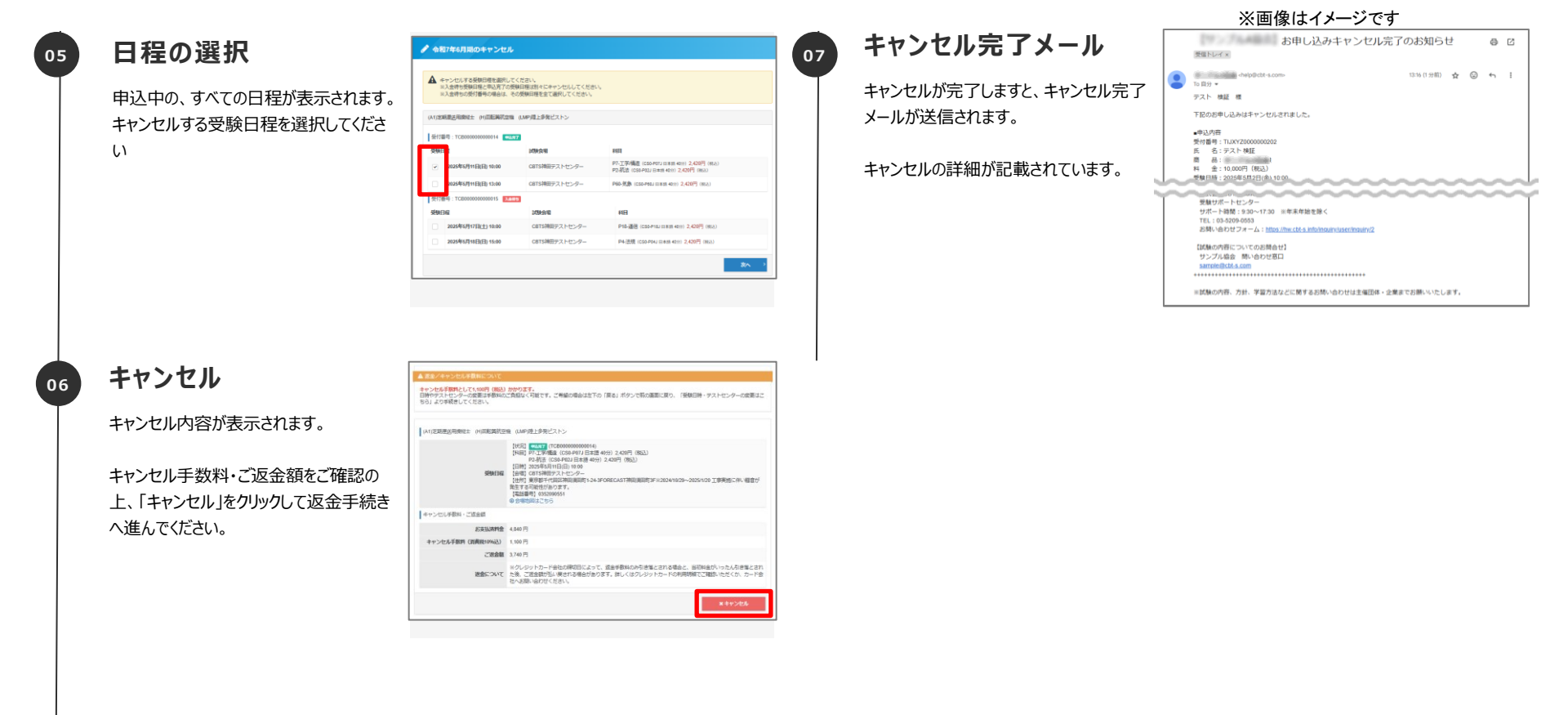

## キャンセルの注意点について

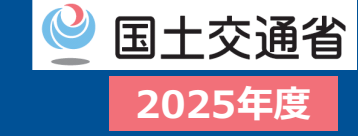

□ 試験日の3日前まで予約内容(日時・テストセンター)の変更・キャンセルが可能です。
 □ 複数科目の組み合わせを変更する場合は、一度キャンセルが必要です。

※新規の予約は各受験期間の予約受付期間中のみ可能です。

### 【注意!!】

- 複数科目の組み合わせで予約を行った場合、予約後に一部の科目だけキャンセルしたり、科目の組み合わせを 変更する場合は、一度すべてキャンセルのうえ、再予約が必要です。再予約は各受験期間の予約受付期間中 のみ可能です。
- キャンセルは受験日程ごとに選択してください。
- 支払い前にキャンセルした場合でも、入金期限まではコンビニでの支払いが可能なため、誤って支払いをしないよう ご注意ください。
- キャンセルには手数料がかかります。返金額は「お支払金額 キャンセル手数料」となります。
   ※日時やテストセンターの変更は、手数料なしで可能です。

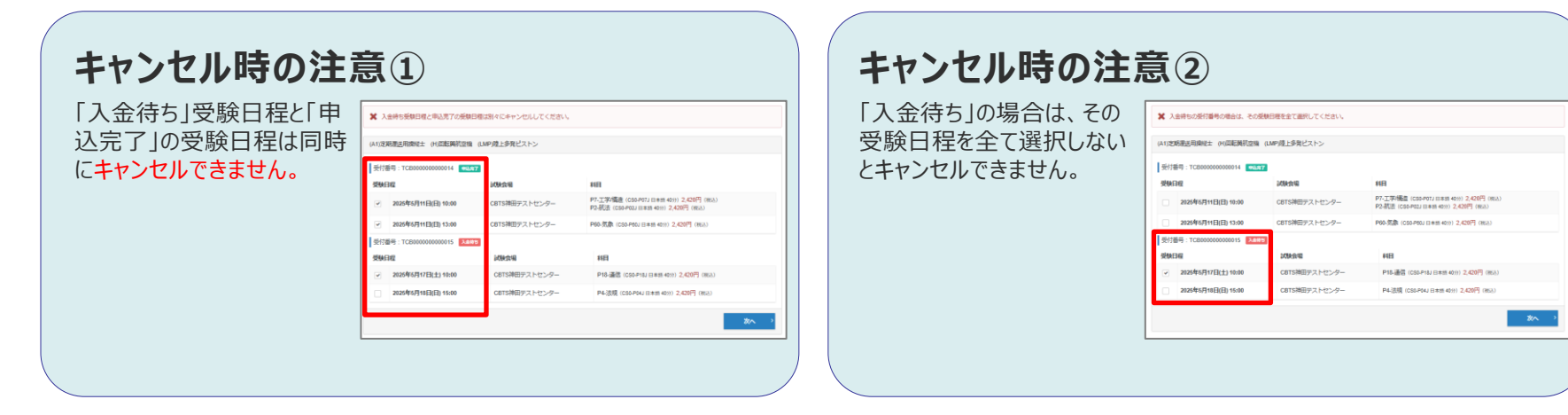

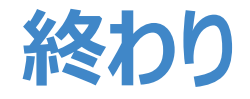

#### 2025年度 航空局 乗員政策室

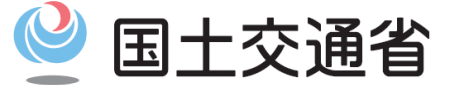

Ministry of Land, Infrastructure, Transport and Tourism